スマートフォンヘアイコンを表示する方法

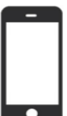

iPhone へのインストール

※Safari ブラウザをご利用ください。

❶ 右上の二次元コードからログイン画面を表示します。

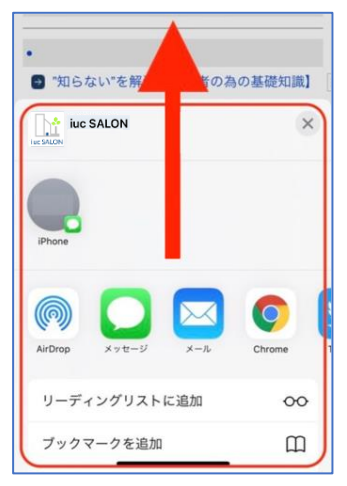

## ❸ メニューから「ホーム画面に追加」をタップします。

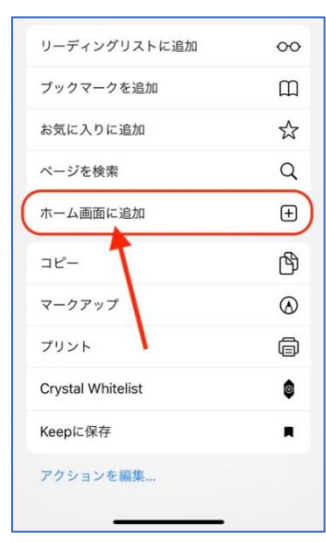

④確認画面が表示されますので「追加」をタップします。

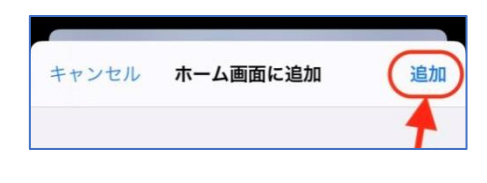

Android スマートフォンへのインストール ※Chrome ブラウザをご利用ください。

- ❶ 右上の二次元コードからログイン画面を表示します。
- 画面右上の設定ボタン をタップし、表示されるメニューから
  「ホーム画面に追加」または「アプリをインストール」をタップします。

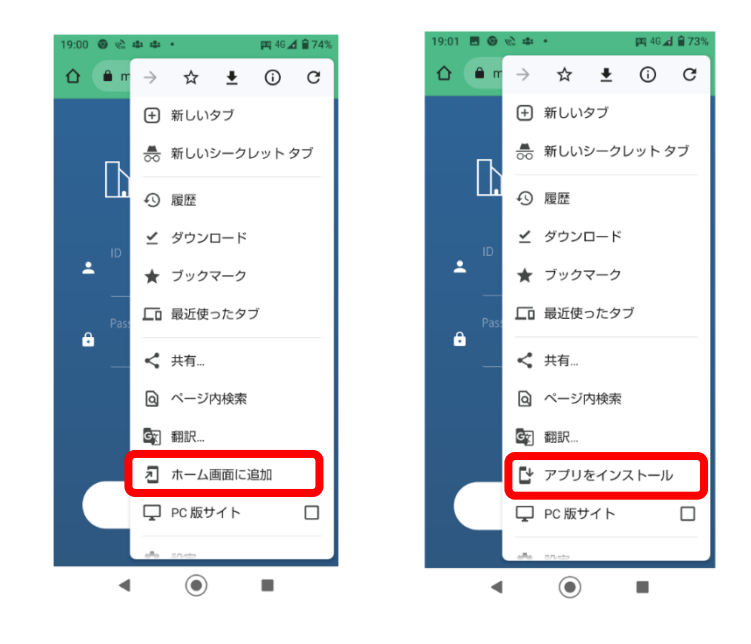

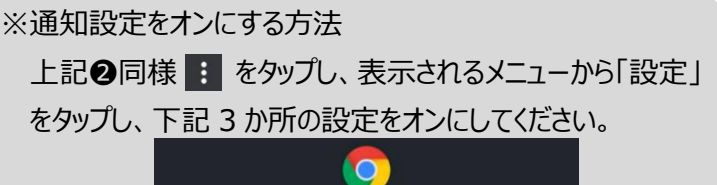

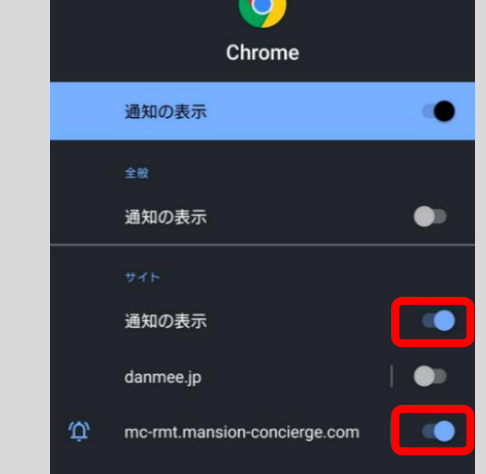